#### بسمه تعالى

#### استاد ارجمند با سلام و احترام

همان طور که استحضار دارید فعالیت مراکز دانشگاهی، تحت الشعاع شیوع ویروس کرونا قرار گرفته است. رویکرد غالب، انجام فعالیت ها به شکل مجازی است. در دانشگاه دانش البرز، کلاس های آنلاین در حال برگزاری است. خوشبختانه، بستر نرمافزاری و داده های بارگذاری شده در آن به گونه ای هستند که زمینه رضایت استادان ارجمند و دانشجویان گرامی را فراهم نموده است.

به منظور حفظ سلامتی استادان و دانشجویان و رفع دغدغه و نگرانی خانوادههای محترم آنها، شورای آموزشی دانشگاه برگزاری امتحانات نیمسال دوم سال تحصیلی ۱۲۰۰–۱۳۹۹ به شکل آنلاین را تصویب نمود. در این راستا، بسته نرمافزاری مناسب، تهیه شده که در دسترس استادان و دانشجویان قرار گرفته است. این مصوبه، امتحانات میانترم و پایانترم را شامل می شود.

مطابق مصوبه شورای آموزشی، کلیه امتحانات در همه مقاطع تحصیلی مشتمل بر ۱۰، ۱۰ یا ۲۰ سوال چهار گزینه ای خواهند بود. زمان پاسخگویی به سوالات امتحانات دروس عمومی، ۳۰ دقیقه و سایر دروس ٤۵ یا ۲۰ دقیقه تعیین شده است. ترتیب سوالات برای دانشجویان مختلف، متفاوت خواهد بود. نمره نهایی مندرج در کارنامه دانشجویان، ماحصل ارزیابی استاد است. این ارزیابی میتواند بر مبنای حضور مستمر و منظم دانشجو در کلاس های آنلاین، مشارکت فعال در مباحث درسی و علمی، انجام به موقع تکالیف و پروژه های محوله، ارایه سمینار، نمره امتحانات میانترم و نمره امتحان پایانترم صورت پذیرد.

یکی از ملزومات اساسی در برگزاری موفق امتحانات آنلاین، دقت نظر استادان در استفاده از سامانه مربوطه است. برای استادان لازم است مهارت کافی جهت استفاده از سامانه امتحانات آنلاین کسب گردد تا بتوانند با تسلط کامل نسبت به طراحی و تصحیح امتحانات اقدام نمایند. برای این منظور، راهنمای استفاده از سامانه امتحانات آنلاین، تدوین شده که در ادامه تقدیم میگردد.

> با آرزوی توفیق دکتر ربیعاله رحمانی معاون آموزشی

**گام اول**: اتصال به سامانه آموزشی دانشگاه دانش البرز با آدرس erp.alborzq.ac.ir

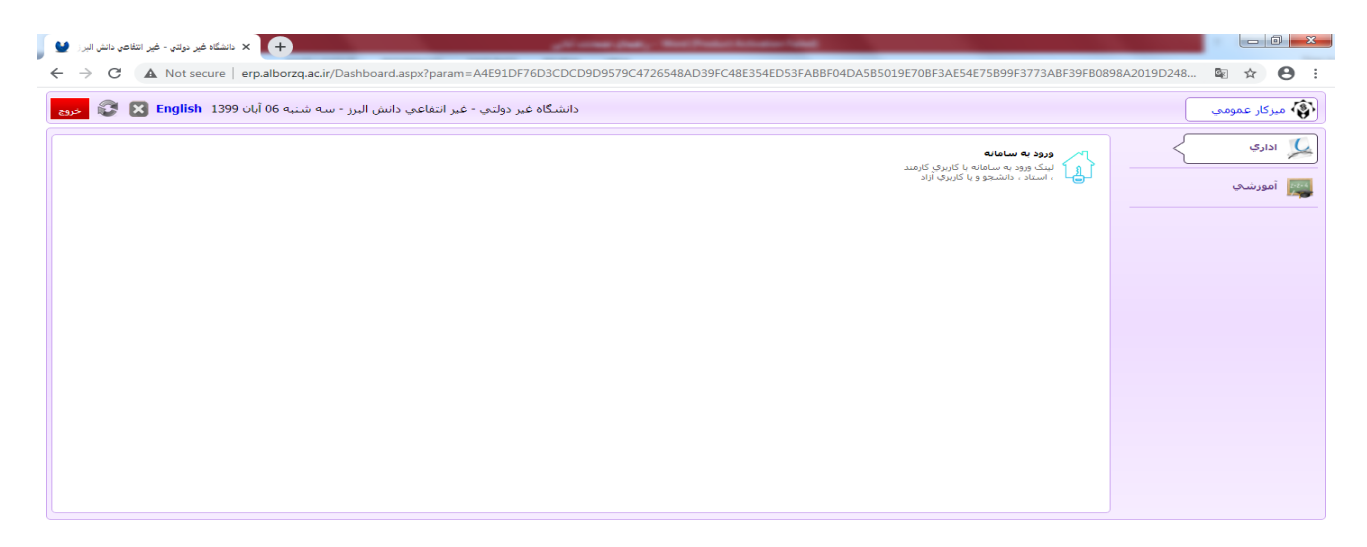

|  |      |  | 6 |     | w | ب.ق 05:25 EN 🔥 🖃 👘 | P  |
|--|------|--|---|-----|---|--------------------|----|
|  | lu=1 |  |   | JCX |   | T+T+/TV/1+         | 4. |

**گام دوم**: انتخاب گزینه ورود به سامانه

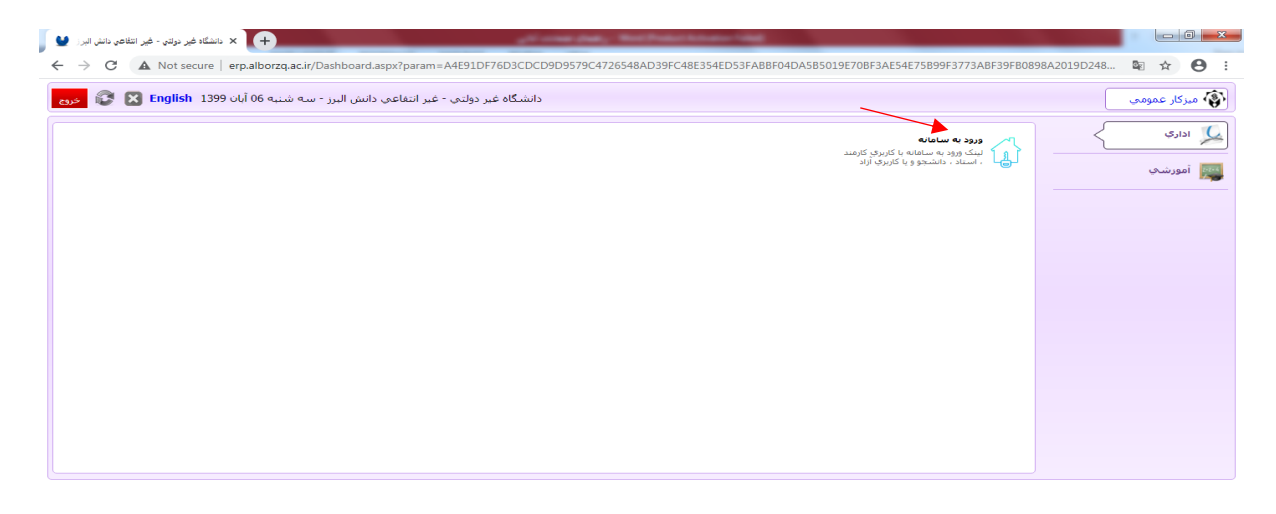

| 📀 🧉 |  | Q | <b>i</b> | 3CX |  |  | EN 🔺 📭 😭 🐠 05:25 🖦 🗸 |
|-----|--|---|----------|-----|--|--|----------------------|
|-----|--|---|----------|-----|--|--|----------------------|

**گام سوم:** وارد کردن نام کاربری و رمز عبور

| 🔮 مانشگە فېر بوتى - خېر اتغانى تغر البرا الله x (+)<br>                                                                                                    | 3ABF39FB0898A2019D248 | • • ×           |
|----------------------------------------------------------------------------------------------------|-----------------------|-----------------|
| 2 ( Registing 1 2000 A Constrainty of a Constrainty of a Constrainty o | E alam di 333 (       | کی میرکار عمومی |
|                                                                                                    | EN 🔺 🏴                | ب.ظ 05:40 🕪 🖶   |

**گام چهارم**: انتخاب گزینه امور آموزشی

| 🖌 دانشگاه غیر نواندی - غیر انتقاعی دانش انبرا 🔮                                                   | a halandar failed                                        |                                                                      |                                   |
|---------------------------------------------------------------------------------------------------|----------------------------------------------------------|----------------------------------------------------------------------|-----------------------------------|
| ← → C ▲ Not secure   erp.alborzq.ac.ir/Dashboard.aspx?param=913DA5680BE39F9BE5BEDCE634A308E738E94 | 6F3F301B7CBF1E1E54D5C938629                              | 3DF5F0ACBE3EBF9C89C44FEB31FC8A                                       | A46A93 🕶 🗟 🛧 😝 🗄                  |
| سه شنبه 06 آبان English 1399 مع                                                                   |                                                          |                                                                      | 🕵 رحمانې                          |
| ا در این                                                                                          | نغیبر رمز<br>شما میتوانید رمز عبور خود<br>بخش نغییر دهید | کارتابل نامه<br>بیگیزی کلیه نامه های دریافتی و<br>درخواست های ارسالی | مکانیات اداری<br>۲۰۰۰ امور آموزشی |
|                                                                                                   |                                                          |                                                                      | 😖 امور تغذیه                      |
|                                                                                                   |                                                          |                                                                      |                                   |
|                                                                                                   |                                                          |                                                                      |                                   |
|                                                                                                   |                                                          |                                                                      |                                   |
|                                                                                                   |                                                          |                                                                      |                                   |
|                                                                                                   |                                                          |                                                                      |                                   |
|                                                                                                   |                                                          |                                                                      |                                   |
| L                                                                                                 |                                                          |                                                                      |                                   |

| <b>@</b> | e | 0 | Q | 0 | 3CX |  |  | EN 🔺 🏴 🎲 👘 05:4.<br>T+T+/ | ب،ظ 13<br>۱3 ب.ط<br>۱۶/۲۷/۱۰ |
|----------|---|---|---|---|-----|--|--|---------------------------|------------------------------|

### **گام پنجم**: انتخاب گزینه آزمونهای آنلاین

| 🖌 دانشگاه غیر دولتی - غیر انتفاعی دانش البرز 🔮                                        | , i and the c                                                   | ter Pater Milder Add                                               |                                                                     |                                     |
|---------------------------------------------------------------------------------------|-----------------------------------------------------------------|--------------------------------------------------------------------|---------------------------------------------------------------------|-------------------------------------|
| ← → C ▲ Not secure   erp.alborzq.ac.ir/Dashboard.aspx?para                            | am=913DA5680BE39F9BE5BEDCE634A3                                 | 08E738E96F3F301B7CBF1E1E54D5C938                                   | 6293DF5F0ACBE3EBF9C89C44FEB31FC8                                    | BAA46A93 🕶 🗟 🛣 😫 🗄                  |
| سه شنبه ۵6 آبان English 1399 🗙 😵 حروم                                                 |                                                                 |                                                                    |                                                                     | 🧝 رحمانی                            |
| ا <b>رومونیای ایلین</b><br>برگزاری آرمونیای ایلینی و صادفی به<br>مورن استانی و تشریحی | نیت عیبت کلاسی<br>ایت عیبت کلاسی دانشجویان نوسط<br>استاد مربوطه | تجدید نظر نمرات<br>پاسخ به درخواست تحدید نظر نمزات<br>دانشجویان    | <b>نیت امرات</b><br>لیست امرات و ثبت امرات دانشجویان<br>در نرم جاری | ب مکانیات اداری<br>۲۰۰۰ امور آموزشی |
|                                                                                       |                                                                 | کارنامه ارزشیابی<br>کارنامه ارزشیابی اساتید توسط<br>سامانه نظرسنچی | لیست حضور و غیاب<br>اواع متنوع لیست های حضور و غیاب<br>کلاستی       | 👟 امور تغذیه                        |
|                                                                                       |                                                                 |                                                                    |                                                                     |                                     |
|                                                                                       |                                                                 |                                                                    |                                                                     |                                     |
|                                                                                       |                                                                 |                                                                    |                                                                     |                                     |
|                                                                                       |                                                                 |                                                                    |                                                                     |                                     |

|  | 🕘 🥭 📋 🕻 |  |  | N 🛛 🚿 | EN 🔺 🏴 😭 🐠 5545 8. |
|--|---------|--|--|-------|--------------------|
|--|---------|--|--|-------|--------------------|

#### **گام ششم**: شروع فرآیند طراحی امتحانات به تفکیک دروس موجود در ابلاغیه استاد

| - Claiga Î     |                                                             |                        |                        |            |                                     |                |       |
|----------------|-------------------------------------------------------------|------------------------|------------------------|------------|-------------------------------------|----------------|-------|
| - States i     |                                                             |                        |                        |            | ين : جناب آقاې دکتر ربيع اله رجماني | أزمونهاک آنلار |       |
| i Cuecero a    |                                                             | ه فیلد ها              | جستجو در کلیا          | ~          |                                     | 13991          | ترم : |
|                | رشته و مقطع تحصیلی                                          | گروہ آموزشنی           | دانشكده                | شامره گروه | نام درس                             | کد درس         |       |
| نمره وارد نشده | ۹۵۱۲ : کارشناسی زیست شناسی سلولی و مولکولی                  | پيراپزشكى              | پيراپزشكى              | 14.        | آمار زیستی                          | 12.21          |       |
| نمره وارد نشده | ۲۰۵ : کارشناسی مهندسی پزشکی                                 | فنی و مهندسی           | فنى ومهندسى            | 141        | آمار حیاتی و احتمالات               | 4.0.11         |       |
| نمره وارد نشده | ۹۵۲۸۵ : کارشناسی مهندسی کامپیوتر                            | فنی و مهندسی           | فنى ومهندسى            | 198        | آمار و احتمال مهندسی                | 907.7.         |       |
| نمره وارد نشده | ۹۶۲۲۱۰ : كارشناسى روانشناسى                                 | علوم انسانى            | علوم انسانى            | 717        | آمار توصيغي                         | 00.4           |       |
| نمره وارد نشده | ۴ ۹۳۳۰ : کارشناسی ارشد ناپیوسته مدیریت بازرگانی - بازاریابی | تحصيلات تكميلى         | تحصيلات تكميلى         | 7777       | تحليل آماری                         | 17917.         |       |
| نمره وارد نشده | ۹۷۱۳۰۰۲ : کارشناسی ارشد ناپیوسته ژنتیک                      | تحصيلات تكميلى         | تحصيلات تكميلى         | 4114       | آمار پيشرفته                        | 17777          |       |
| نمره وارد نشده | ۹۵۱۲ : کارشناسی زیست شناسی سلولی و مولکولی                  | پیراپزشکی              | پيراپزشكى              | 141        | کارگاه آمار زیستی                   | 12-14          |       |
| نمره وارد نشده | ۹۵۱۳ : کارشناسی زیست فناوری                                 | <u>پیراپز</u> شکی      | <u>پیراپز</u> شکی      | ١٩٨        | آمار زیستی                          | 114            |       |
| نمره وارد نشده | ۹۵۱۳ : کارشناسی زیست فناوری                                 | پيرا <u>پز</u> شكى     | پيراپزشكى              | 199        | کارگاه آمار زیستی                   | ۹۰۰۵۷          |       |
| نمره ورد نشده  | ۱۹۵۰ - ئارىمىلى رىمە قاررى<br>۱۵۱۴ - كارشناسى زىستا قاررى   | پیر پرسمی<br>پیراپزشکی | پیراپزشکی<br>پیراپزشکی | 191        | ، مار ریسی<br>کارگاه آمار زیستی     | 104            |       |

|                                                                                       |                                                                                             | 1. 4                                                                              | ام تحمد کا مغ                                            | ~                          |                                                        | 13001           |
|---------------------------------------------------------------------------------------|---------------------------------------------------------------------------------------------|-----------------------------------------------------------------------------------|----------------------------------------------------------|----------------------------|--------------------------------------------------------|-----------------|
|                                                                                       |                                                                                             |                                                                                   | المناجر در دبیه د                                        | -                          |                                                        | 13751           |
| نطع تحضیدی<br>ت شناسی سلولی و مولکولی                                                 | رشته و مقطع تحصینی<br>باسی زیست شناسی سلولی و مولکولی                                       | گروه اموزشیان<br>پیرایزشکی ۹۵۱۲ : کارشنا                                          | دانشخدہ<br>پیرایزشکی                                     | شماره دروه<br>۱۴۰          | نام درس<br>آمار زیستی                                  | کد درس<br>۱۲۰۲۱ |
| ں مہندسی پزشکی                                                                        | : کارشناسی مهندسی پزشکی                                                                     | نتی و مهندسی ۲۰۵ :                                                                | فنی و مهندسی                                             | 141                        | آمار حیائی و احتمالات                                  | Y-0-11          |
| ى مھندسى كامپيوتر                                                                     | · · کارشناسی مهندسی کامپیوتر                                                                | نې ومهندسې ۲۵۲۸۵                                                                  | فنی ومهندسی                                              | 198                        | ر . بې ر<br>آمار و احتمال مېندسې                       | 107.7.          |
| ئىناسى روانشناسى                                                                      | ۹۶۳ : کارشناسی روانشناسی                                                                    | علوم انسانی ۲۳۱۰                                                                  | علوم انسانی                                              | 717                        | آمار توصيفي                                            | 00.4            |
| وسته مدیریت بازرگانی - بازاریابی                                                      | , ارشد ناپیوسته مدیریت بازرگانی – بازاریابی                                                 | ىمىلات تكميلى ٩٣٣٠٤ : كارشناسى                                                    | تحصيلات تكميلى نه                                        | 7777                       | تحليل أمارى                                            | 17917.          |
| ی ارشد ناپیوسته ژنتیک                                                                 | : كارشناسى ارشد ناپيوستە ژنتيک                                                              | ىمىلات تكميلى ٩٧١٣٠٠٢                                                             | تحصيلات تكميلى ته                                        | A114                       | آمار پیشرفته                                           | 9.4222          |
| ت شناسی سلولی و مولکولی                                                               | باسی زیست شناسی سلولی و مولکولی                                                             | پيراپزشكى ٩٥١٢ : كارشنا                                                           | پيراپزشكى                                                | 141                        | کارگاہ آمار زیستی                                      | 17-19           |
| سى زيست فناورى                                                                        | ۹ : کارشناسی زیست فناوری                                                                    | پىراپزشكى ١٥١٣                                                                    | پيراپزشكى                                                | 198                        | آمار زیستی                                             | ۹۰۰۱۷           |
| سى زيست فناورى                                                                        | ۹ : کارشناسی زیست فناوری                                                                    | پيراپزشكى ١٥١٣                                                                    | پيراپزشكى                                                | 199                        | کارگاه آمار زیستی                                      | ۹۰۰۵۷           |
| ى ارتىد ئاپيۇستە ژىئىت<br>ئىشناسى سلولى و مولكۇلى<br>سى زيست فناۋرى<br>سى زيست فناۋرى | : ئارتشامی ارت.د بایوسته زنید<br>اسی زیست شنامی سلولی و مولکولی<br>۹ : کارشنامی زیست فناوری | سیلات تعیلی ۱۹۱۱،۰۱<br>پیرایزشکی ۱۹۱۲ : کارشا<br>پیرایزشکی ۲۱۵۲<br>پیرایزشکی ۱۵۱۲ | تحمیلات تکمیلی ته<br>بیرایزشکی<br>بیرایزشکی<br>بیرایزشکی | 1117<br>1171<br>194<br>199 | امار پیلرکته<br>کارگاه آمار زیستی<br>کارگاه آمار زیستی | 1               |

**گام هشتم**: انتخاب گزینه جدید

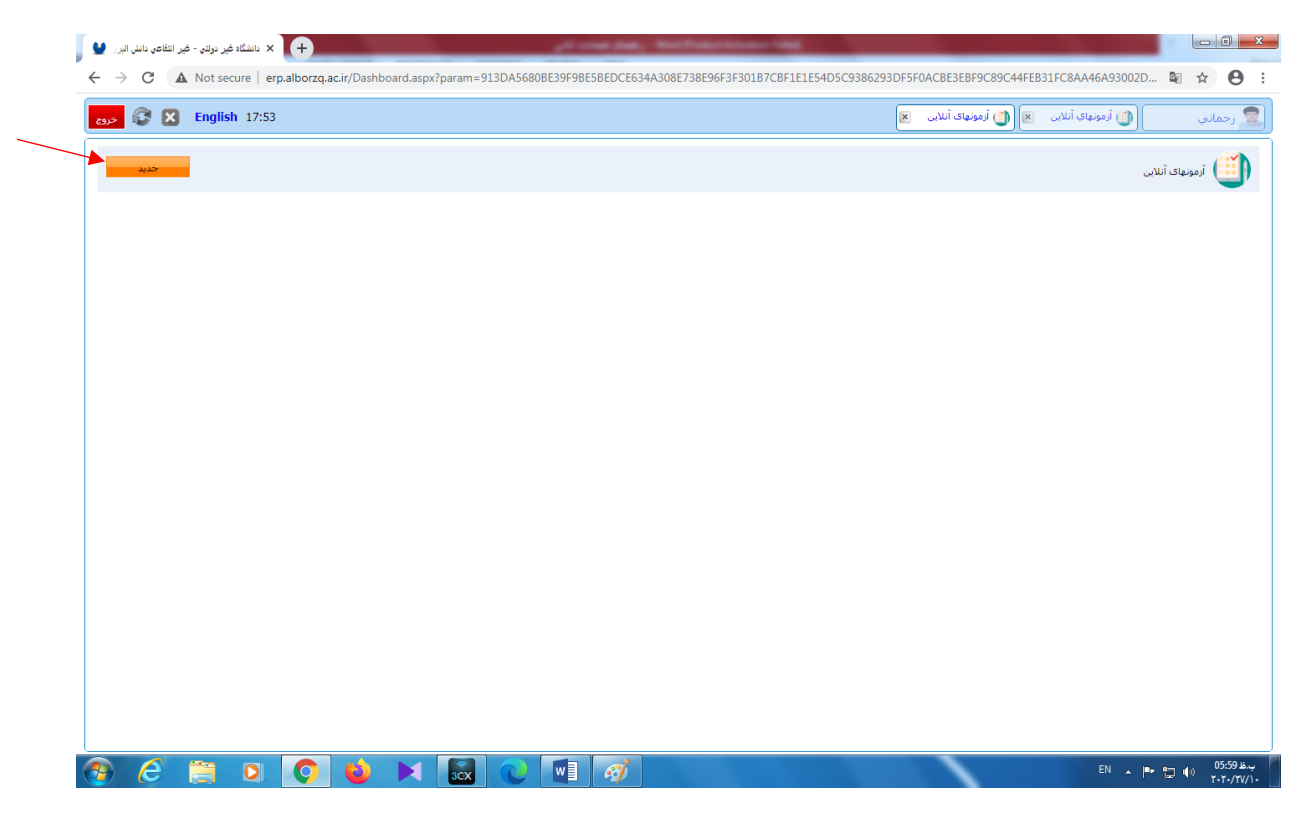

**گام نهم**: درج مشخصات اصلی امتحان، مانند عنوان امتحان، تاریخ امتحان، تعداد سوالات امتحان، ساعت شروع امتحان، زمان امتحان و نوبت امتحان و **ثبت این موارد**. در نوبت آزمون میتوانید یکی از گزینههای پایانترم، میانترم یا کوئیز را انتخاب کنید. در امتحانات پایان ترم امکان تغییر تاریخ امتحان وجود ندارد.

| های آنلاین <mark>ا</mark>                 | ) آزمونهای آنلاین 💌 🎒 آزمون     | 🎒 آزمونهاي آنلاين 🛛 | اني |
|-------------------------------------------|---------------------------------|---------------------|-----|
|                                           | اې دکتر ربيع اله رحمانې         | موضوع : جناب أق     |     |
|                                           | امتحان پایان ترم درس آمار زیستی | عنوان :             |     |
| 🔤 اعداد سوالۍ که دانشجو باید پاسخ دهد : 🔁 | 1399/10/25                      | تاريخ أزمون :       |     |
| مدت زمان(دقيقه) : 60                      | 08:00                           | ساعت :              |     |
|                                           | پایان ترم                       | نوبت آزمون :        |     |
|                                           |                                 | נפטערוי :           |     |
|                                           |                                 |                     |     |
|                                           | ی خاص دانشجو                    | ثبت رمانها          |     |
|                                           |                                 |                     |     |
|                                           |                                 |                     |     |
|                                           |                                 |                     |     |
|                                           |                                 |                     |     |
|                                           |                                 |                     |     |
|                                           |                                 |                     |     |
|                                           |                                 |                     |     |

| ناسکاه غیر دولتی - غیر انتخاص دانش امیر. 🔮 +<br>ج 🔶 😋 🔥 Not secure   erp.alborzq.ac.ir/Dashboard.aspx?paran | m=913DA56808E39F98E58EDCE634A308E738E96F3F30187CBF1E1E54D5C9386293DF5F0AC8E3E8F9C89C44FE831FC8AA46A93002D |                   |
|----------------------------------------------------------------------------------------------------|----------------------------------------------------------------------------------------------------|-------------------|
| دی 😵 🔀 English 18:03                                                                                        | 🜔 زمودیای آنلابی 🚿 🌔 زمودیای آنلابی 🚿 🌍 زمودیای آنلابی 🗶                                                  | 👮 رحماني          |
|                                                                                                    | موضوع : جناب آفاې دکتر ربیع اله رحمانی                                                                    | موضوع             |
|                                                                                                    | عنوان : [متحان پایان ترم درس آمار زیستمی                                                                  | ىروە ھەپ درىسى    |
|                                                                                                    | تاریخ آزمون : 🗧 1399/10/25 🗧 تعداد سوالی که دانشجو باید پاسخ دهد :                                        | دسته بندي سوالات  |
|                                                                                                    | ساعت : (00:00 مدت زمان(دقیقه) : (0                                                                        | دانشجویان گروه    |
|                                                                                                    | نوبت آزدون : 🛛 پایان تزم 🗸 🗸                                                                              | تائيد نهائى آزمون |
|                                                                                                    | ټوهي <del>د</del> ان :                                                                                    |                   |
|                                                                                                    | الم الم الم الم الم الم الم الم الم الم                                                                   |                   |
|                                                                                                    |                                                                                                    |                   |
| 🗿 🧷 📋 🛛 🚺 📦 💌 🜆                                                                                             | K 🕡 🕅 FA 🖈 🕨                                                                                              | پ.ظ 06:10 🕪 🖶 🚯   |

#### **گام دهم**: انتخاب گزینه دستهبندی سوالات

**گام یازدهم**: انتخاب گزینه ردیف جدید، توضیح اینکه هر ردیف به منزله یکی از سوالات امتحان است.

| 🖌 دانشگاه غیر دولتی - غیر انتفاعی دانش انبر ز 🔮                                                      |                                                                           |
|----------------------------------------------------------------------------------------------------|---------------------------------------------------------------------------|
| ✓ ← → C ▲ Not secure   erp.alborzq.ac.ir/Dashboard.aspx?param=913DA5680BE39F9BE5BEDCE634A308E738E96F | 5F3F301B7CBF1E1E54D5C9386293DF5F0ACBE3EBF9C89C44FEB31FC8AA46A93002D 획 🛧 😝 |
| 602 🚱 K English 18:03                                                                                | ر جماری 🌘 آرمونهای آنلاین 🛪 🏐 🏐 آرمونهای آنلاین 🛪                         |
|                                                                                                    | مۇغ 🏹 دىستە بندى سۇللان                                                   |
|                                                                                                    | وہ غای درستی                                                              |
| رديف حديد                                                                                            | ليماي آزمون                                                               |
|                                                                                                    | مته بندی سوالات                                                           |
|                                                                                                    | شجویان گروه                                                               |
|                                                                                                    | يد نهانى ازمون                                                            |
|                                                                                                    |                                                                           |
|                                                                                                    |                                                                           |
|                                                                                                    |                                                                           |
|                                                                                                    |                                                                           |
|                                                                                                    |                                                                           |
|                                                                                                    |                                                                           |
|                                                                                                    |                                                                           |
|                                                                                                    |                                                                           |
|                                                                                                    |                                                                           |
|                                                                                                    |                                                                           |
|                                                                                                    |                                                                           |
|                                                                                                    |                                                                           |
|                                                                                                    |                                                                           |
| 😗 🧷 📋 🖸 🍑 📦 💌 🗟 🔍 💵 🛷                                                                                | FA 🔺 🏴 🎲 🌒 06:12-16<br>Y-Y-/TVJ                                           |

**گام دوازدهم**: تعیین چارچوب سوال ۱، در بخش نمایش سوال، همواره گزینه تصادفی را انتخاب میکنیم. این امر موجب میشود ترتیب سوالات دانشجویان مختلف، متفاوت باشد. در پایان این بخش لازم است بر روی گزینه ثبت ردیف، کلیک شود.

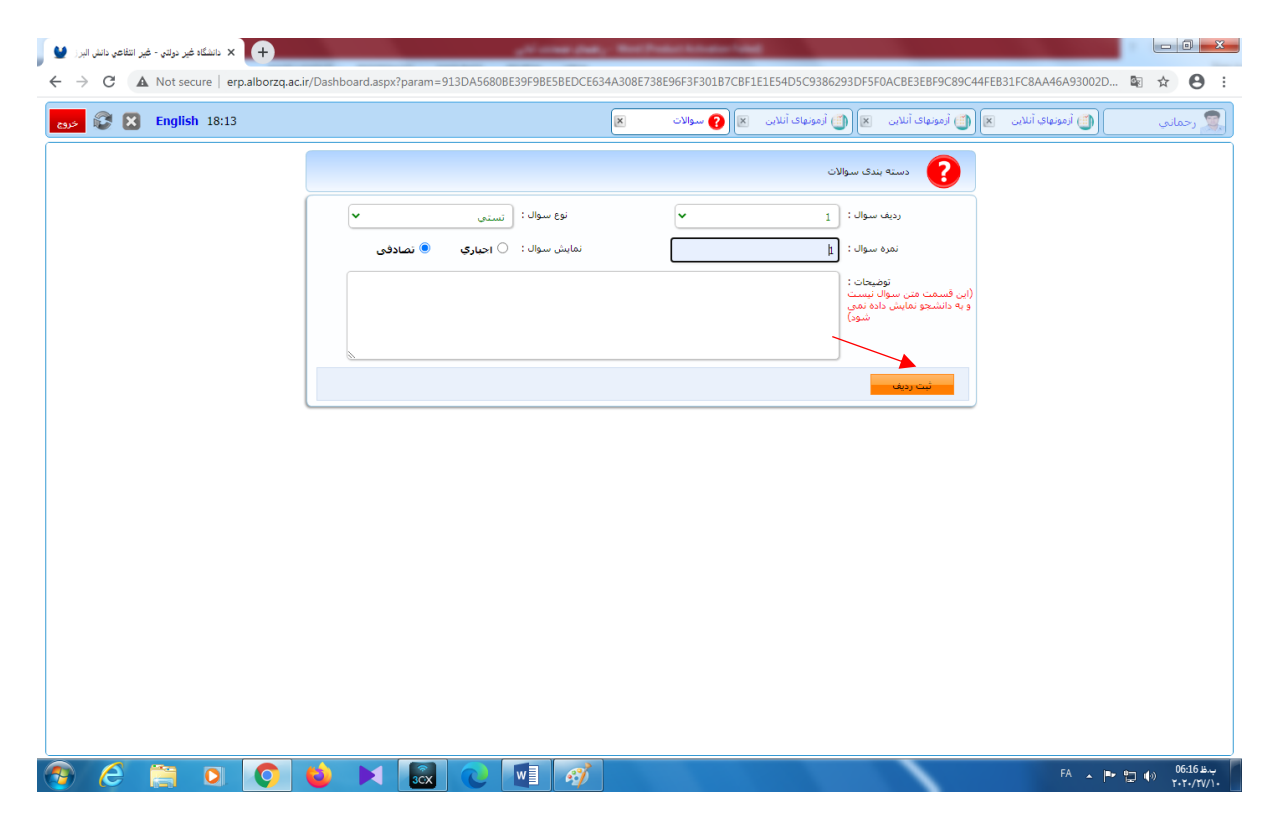

#### **گام سیزدهم**: انتخاب گزینه ردیف جدید برای بار دوم

| انتفاعي دانش البرز 🔮 | × دانشگاه غیر دولتی - غیر | +                  |                |               | ې ورو کې        | a, Berte     | ter tertester | -      |                     |                   |               |            |        | - 0 <mark>- X</mark> |
|----------------------|---------------------------|--------------------|----------------|---------------|-----------------|--------------|---------------|--------|---------------------|-------------------|---------------|------------|--------|----------------------|
| ← → C                | A Not secure   er         | p.alborzq.ac.ir/Da | ashboard.aspx? | param=913DA56 | 80BE39F9BE5BEDC | 634A308E738E | 96F3F301B7C   | CBF1E1 | E54D5C9386293DF5F   | 0ACBE3EBF9C89     | C44FEB31FC8A  | A46A93002I | D 🗟 🕇  | ¥ 0                  |
| ase 🐼 🗙              | English 18:13             |                    |                |               |                 |              | ſ             | ×      | 🗵 🚺 آزمونهای آنلاین | 🧾 آزمونهای آنلاین | ، آنلاین 🗵    | ن أزمونها؟ |        | 👮 رحمانہ             |
|                      |                           |                    |                |               |                 |              |               |        |                     |                   |               |            |        |                      |
|                      |                           |                    |                |               |                 |              |               |        |                     | لات               | دسته بندی سوا | 2          |        | موضوع                |
|                      |                           | _                  |                |               |                 |              |               |        |                     |                   |               |            | ىت     | گروه هاې درس         |
|                      | ديف جديد                  | <b>,</b>           |                |               | ضيحات           | تو           |               |        |                     | نمرة سوال         | نوع سوال      | رديف       | · · ·  | راشنماي آزمون        |
|                      | 😨 🗎                       | Ê                  |                |               |                 |              |               |        |                     | 1                 | تسنى          | 1          | بوالات | دسته بندي س          |
|                      |                           |                    |                |               |                 |              |               |        |                     |                   |               |            | 69     | دانشجویان گر         |
|                      |                           |                    |                |               |                 |              |               |        |                     |                   |               |            | - U    | تاتید نهاتی ازه      |
|                      |                           |                    |                |               |                 |              |               |        |                     |                   |               |            |        |                      |
|                      |                           |                    |                |               |                 |              |               |        |                     |                   |               |            |        |                      |
|                      |                           |                    |                |               |                 |              |               |        |                     |                   |               |            |        |                      |
|                      |                           |                    |                |               |                 |              |               |        |                     |                   |               |            |        |                      |
|                      |                           |                    |                |               |                 |              |               |        |                     |                   |               |            |        |                      |
|                      |                           |                    |                |               |                 |              |               |        |                     |                   |               |            |        |                      |
|                      |                           |                    |                |               |                 |              |               |        |                     |                   |               |            |        |                      |
|                      |                           |                    |                |               |                 |              |               |        |                     |                   |               |            |        |                      |
|                      |                           |                    |                |               |                 |              |               |        |                     |                   |               |            |        |                      |
|                      |                           |                    |                |               |                 |              |               |        |                     |                   |               |            |        |                      |
|                      |                           |                    |                |               |                 |              |               |        |                     |                   |               |            |        |                      |
|                      |                           |                    |                |               |                 |              |               |        |                     |                   |               |            |        |                      |
|                      |                           |                    |                |               |                 |              |               |        |                     |                   |               |            |        |                      |
|                      |                           |                    |                |               |                 |              |               |        |                     |                   |               | FA 🔺       | P 🔁 🕪  | ب،ظ 06:22            |
|                      |                           |                    |                |               |                 |              |               |        |                     |                   |               |            |        | T+T+/TV/1+           |

**گام چهاردهم**: تعیین چارچوب سوال ۲، کلیک بر روی گزینه ثبت ردیف نباید فراموش شود. این کار تا تعیین چارچوب سوال بیستم ادامه خواهد یافت.

| 🖌 🗙 دانشگاه غیر دولتي - غیر انتفاعي دانش البرز 🔮 | , i - 198 (                                     | a, Berlinkerkenseland                                                      |                            |
|--------------------------------------------------|-------------------------------------------------|----------------------------------------------------------------------------|----------------------------|
| ← → C ▲ Not secure   erp.alborzq.ac              | ir/Dashboard.aspx?param=913DA5680BE39F9BE5BEDCE | 634A308E738E96F3F301B7CBF1E1E54D5C9386293DF5F0ACBE3EBF9C89C44FE            | B31FC8AA46A93002D 🗟 🏠 😌 :  |
| خده 🕃 🕃 در                                       |                                                 | 🗙 🍈 آرمونهای آنلاین 🛪 🏐 آرمونهای آنلاین 🕱 🍞 سوالات 🛛                       | 🕵 رحمانې 🍈 آزمونهاي آنلاين |
|                                                  |                                                 | دسته بندی سوالات                                                           |                            |
|                                                  | نوع سوال : 🛛 تستی                               | رديف سواك :                                                                |                            |
|                                                  | نمایش سوال : 🔘 اجپارې 🏾 🖲 تصادفی                | نمره سواك : 1                                                              |                            |
|                                                  |                                                 | توضیحات :<br>(این قسمت متن سوال نیست<br>و به دانشجو نمایش داده نمی<br>شود) |                            |
|                                                  |                                                 |                                                                            |                            |
|                                                  |                                                 | - ئىت ردىغ                                                                 |                            |
|                                                  | ·                                               |                                                                            |                            |
|                                                  |                                                 |                                                                            |                            |
|                                                  |                                                 |                                                                            |                            |
|                                                  |                                                 |                                                                            |                            |
|                                                  |                                                 |                                                                            |                            |
|                                                  |                                                 |                                                                            |                            |
|                                                  |                                                 |                                                                            |                            |
|                                                  |                                                 |                                                                            |                            |
|                                                  |                                                 |                                                                            |                            |
|                                                  |                                                 |                                                                            | بدظ FA م 📭 🖛 مان 06:24     |
|                                                  |                                                 |                                                                            | T+T+/TV/1+                 |

پس از برداشتن گامهای فوق، چارچوب اصلی امتحان آنلاین به شکل زیر حاصل میشود. پس از آن لازم است با طرح سوالات امتحانی، محتوای این چارچوب را فراهم نمود.

| English 18:23 | أرمونهای آنلاین 🗵 | 🟐 آزمونهای آنلاین 🛛 🟐 | ، آنلاين 🗵 (     | ن آزمونهای 🚺 |          |
|---------------|-------------------|-----------------------|------------------|--------------|----------|
|               |                   | الات                  | دسته بندی سو     | 2            |          |
|               |                   |                       |                  |              | د        |
|               | ئومىجات           | نمره سوال             | نوع سوال<br>تستې | رديف         |          |
|               |                   | 1                     | تسنى             | 8            |          |
|               |                   | 1                     | تسنى             | 9            | <u> </u> |
|               |                   | 1                     | تسنى             | 10           |          |
| 🕵 🖹 📋         |                   | 1                     | تسنى             | 11           |          |
|               |                   | 1                     | تستى             | 12           |          |
|               |                   | 1                     | تسنى             | 13           |          |
|               |                   | 1                     | تسنى             | 14           |          |
|               |                   | 1                     | تستی             | 15           |          |
|               |                   | 1                     | تسنى             | 16           |          |
|               |                   | 1                     | تستی             | 17           |          |
|               |                   | 1                     | تستی             | 10           |          |
|               |                   | 1                     | تسنى             | 20           |          |
|               |                   | 1                     | مسيدي            | 2.5          |          |

## **گام پانزدهم**: انتخاب گزینه 🗐 در مقابل ردیف ۱ (سوال ۱)

| English 18:33 |         | 💌 🍈 آزمونهای آنلاین 💌 | 🍈 آزمونهای آنلاین | ي آنلاين 💌  | (1) أزمونها: |                                         |
|---------------|---------|-----------------------|-------------------|-------------|--------------|-----------------------------------------|
|               |         |                       |                   |             |              | <u></u>                                 |
|               |         |                       | والات             | دسته بندی س | 2            |                                         |
|               |         |                       |                   |             |              | ~~~~~~~~~~~~~~~~~~~~~~~~~~~~~~~~~~~~~~~ |
| رديف جديد     | توضيحات |                       | نمرة سوال         | نوع سوال    | ردىف         |                                         |
|               |         |                       | 1                 | تستى        | 1            | والات                                   |
|               |         |                       | 1                 | تستى        | 2            | •                                       |
|               |         |                       | 1                 | تستى        | 3            | οŭ                                      |
|               |         |                       | 1                 | تستى        | 4            |                                         |
|               |         |                       | 1                 | تستى        | 5            |                                         |
|               |         |                       | 1                 | تستى        | 6            |                                         |
|               |         |                       | 1                 | تستى        | 7            |                                         |
|               |         |                       | 1                 | تستى        | 8            |                                         |
|               |         |                       | 1                 | تستى        | 9            |                                         |
|               |         |                       | 1                 | تستى        | 10           |                                         |
|               |         |                       | 1                 | تستى        | 11           |                                         |
|               |         |                       | 1                 | تستی        | 12           |                                         |
|               |         |                       | 1                 | تستى        | 13           |                                         |
| - 😭 🗔 💼       |         |                       |                   |             | 1.4          |                                         |
|               |         |                       |                   |             |              |                                         |
|               |         |                       |                   |             |              |                                         |

#### **گام شانزدهم:** شروع فرآیند طرح سوال اول امتحان

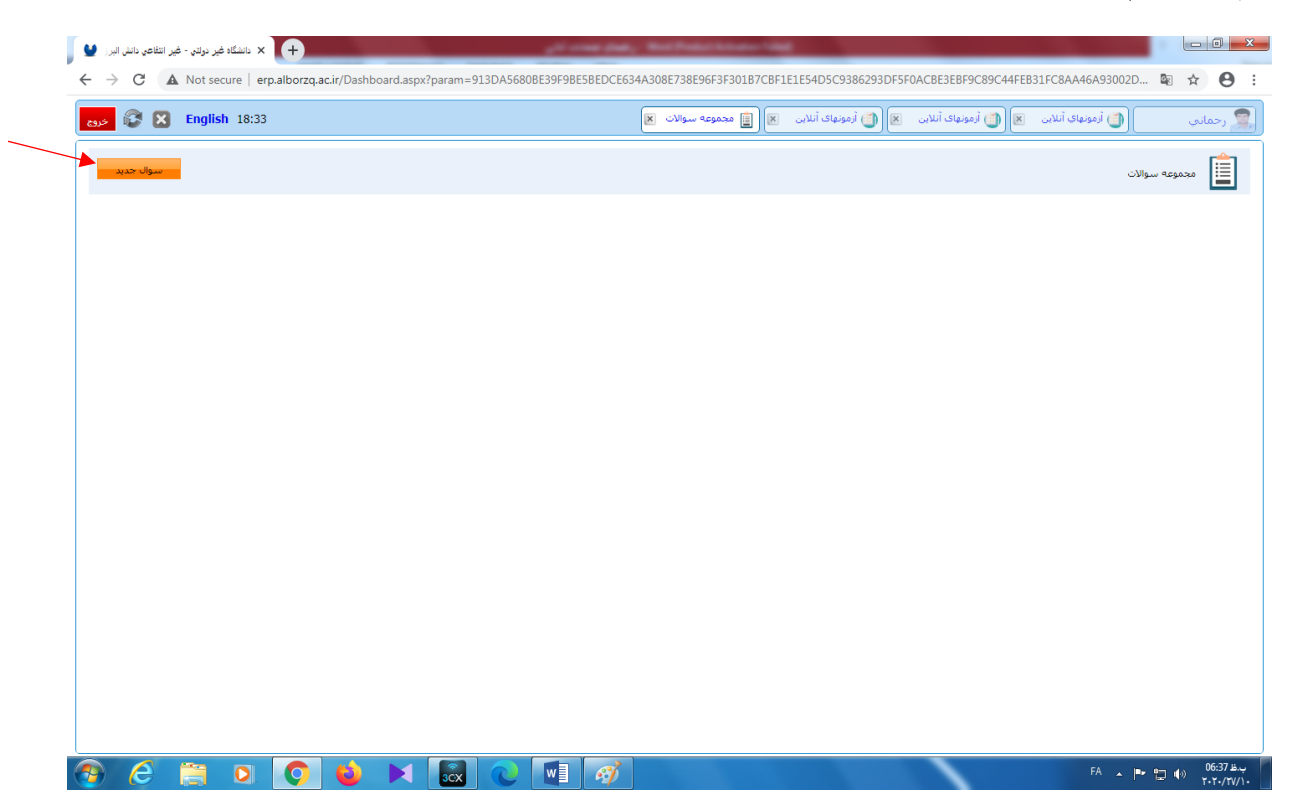

**گام هفدهم**: درج مشخصات و متن سوال اول امتحان، سپس کلیک بر روی گزینه ثبت سوال، **در صورتی** که سوال به زبان لاتین طرح گردد لازم است در بخش تراز متن گزینه چپچین انتخاب شود.

| 💱 🔀 English 18:33 | 🏐 أرمونهای أنلاین 🛪 🏐 أرمونهای أنلاین 🛪 🏐 أرمونهای أنلاین 🛪 🏢 مجموعه سوالات 🕱 🏢 مجموعه سوالات 🕱             | رجماني |
|-------------------|----------------------------------------------------------------------------------------------------|--------|
|                   | محموع سوالات                                                                                                |        |
|                   | رديك سوال : (ديك سوال : بر عنهان : کريه محيط(اختياری) : ح کريه محيط(اختياری) : (۲۰ محيط                     |        |
|                   | آبا امکان باسخ تشریحی وجود □ آبا امکان ثبت باسخ به صورت □<br>دارد؟ فایل وجود دارد؟<br>تراز متن: ۱۰ است جن ✔ |        |
|                   | متن سوالد :<br>[1-1]<br>[1-2]<br>[1-2]<br>[1-2]<br>[1-3]<br>[1-4]<br>[1-4]                                  |        |
|                   |                                                                                                    |        |
|                   |                                                                                                    |        |
|                   |                                                                                                    |        |
|                   |                                                                                                    |        |
|                   |                                                                                                    |        |

**گام هجدهم**: متن سوال اول و گزینه های آن را مجدداً بررسی کنید و پنجره مجموعه سوالات را ببندید. با این کار، پروسه طرح سوال اول امتحان پایان می یابد. **باید مراقب باشید کلیک بر روی سوال جدید شما را** دچار اشتباه خواهد کرد.

| 🖌 دانشگاه غیر دولتی - غیر انتفاعی دانش البرز 🔮                               |                                   |                                         |                                                  | _ 0 <u>×</u>             |
|------------------------------------------------------------------------------|-----------------------------------|-----------------------------------------|--------------------------------------------------|--------------------------|
| ← → C ▲ Not secure   erp.alborzq.ac.ir/Dashboard.aspx?param=913DA5680BE39F9I | E5BEDCE634A308E738E96F3F301B7CBF1 | E1E54D5C9386293DF5F0ACBE3EBF9C89C44     | FEB31FC8AA46A93002                               | D 🖻 🛧 🛛 :                |
| 😅 🚱 🔀 English 18:43                                                          | 🗵 📋 مجموعه سوالات 関               | 👩 آرمونهای آنلاین 🛛 🌒 🍈 آرمونهای آنلاین | 🚺 أزمونهاي أنلاين 🛪                              | 🕵 رحمانې                 |
| سوال حبيد                                                                    |                                   |                                         | c                                                | مجموعه سوالا،            |
|                                                                              | متن سوال                          |                                         | مجوز الصاق ياسخ                                  | ردیف مجوز پاسخ<br>تشریحی |
| ☞ 🖬 🕕                                                                        |                                   | مع اعداد 5 و 9 برابر است با             | حاصل ج<br>13 -1<br>14 -2 خير 2<br>15 -3<br>16 -4 | 1 خير                    |
|                                                                              |                                   |                                         |                                                  |                          |
|                                                                              |                                   |                                         |                                                  |                          |
|                                                                              |                                   |                                         |                                                  |                          |
|                                                                              |                                   |                                         |                                                  |                          |
|                                                                              |                                   |                                         |                                                  |                          |
|                                                                              |                                   |                                         |                                                  |                          |
|                                                                              |                                   |                                         |                                                  |                          |
|                                                                              |                                   |                                         |                                                  |                          |
| 🐵 🧭 📋 🖸 🌍 🖉 📰                                                                | <i>(4)</i>                        |                                         | FA 🔺                                             | ب.ظ 06:44 🎲 📲 🗣          |

# **گام نوزدهم**: بازگشت به دستهبندی سوالات و انتخاب گزینه 🗐 در مقابل ردیف ۲ (سوال ۲)

| 😵 🔀 English 18:43 |         | 関 ازمونهای آنلاین 💌 | 🞒 آزمونهای آنلاین 🛛 | ب أنلاين 🗙  | 🍈 أزمونها؟ | ىانى     |
|-------------------|---------|---------------------|---------------------|-------------|------------|----------|
|                   |         |                     | والات               | دسته بندی س | 2          |          |
|                   |         |                     |                     |             |            | درسى     |
|                   | توضيحات |                     | نمرة سوال           | نوع سوال    | رديف       | زمون     |
|                   |         |                     | 1                   | تستى        | 1          | ي سوالات |
|                   |         |                     | 1                   | تستى        | 2          | 0 2(eo   |
|                   |         |                     | 1                   | تسنى        | 3          | ي ازمون  |
|                   |         |                     | 1                   | تسنى        | 4          |          |
|                   |         |                     | 1                   | تستی        | 5          |          |
|                   |         |                     | 1                   | تستی        | 6          |          |
|                   |         |                     | 1                   | تستى        | 7          |          |
|                   |         |                     | 1                   | تستى        | 8          |          |
|                   |         |                     | 1                   | تسنى        | 9          |          |
|                   |         |                     | 1                   | تستی        | 10         |          |
|                   |         |                     | 1                   | تستی        | 11         |          |
|                   |         |                     | 1                   | تستی        | 12         |          |
|                   |         |                     | 1                   | تستی        | 13         |          |
|                   |         |                     |                     |             |            |          |
|                   |         |                     |                     |             |            |          |

#### **گام بیستم**: شروع فرآیند طرح سوال دوم امتحان

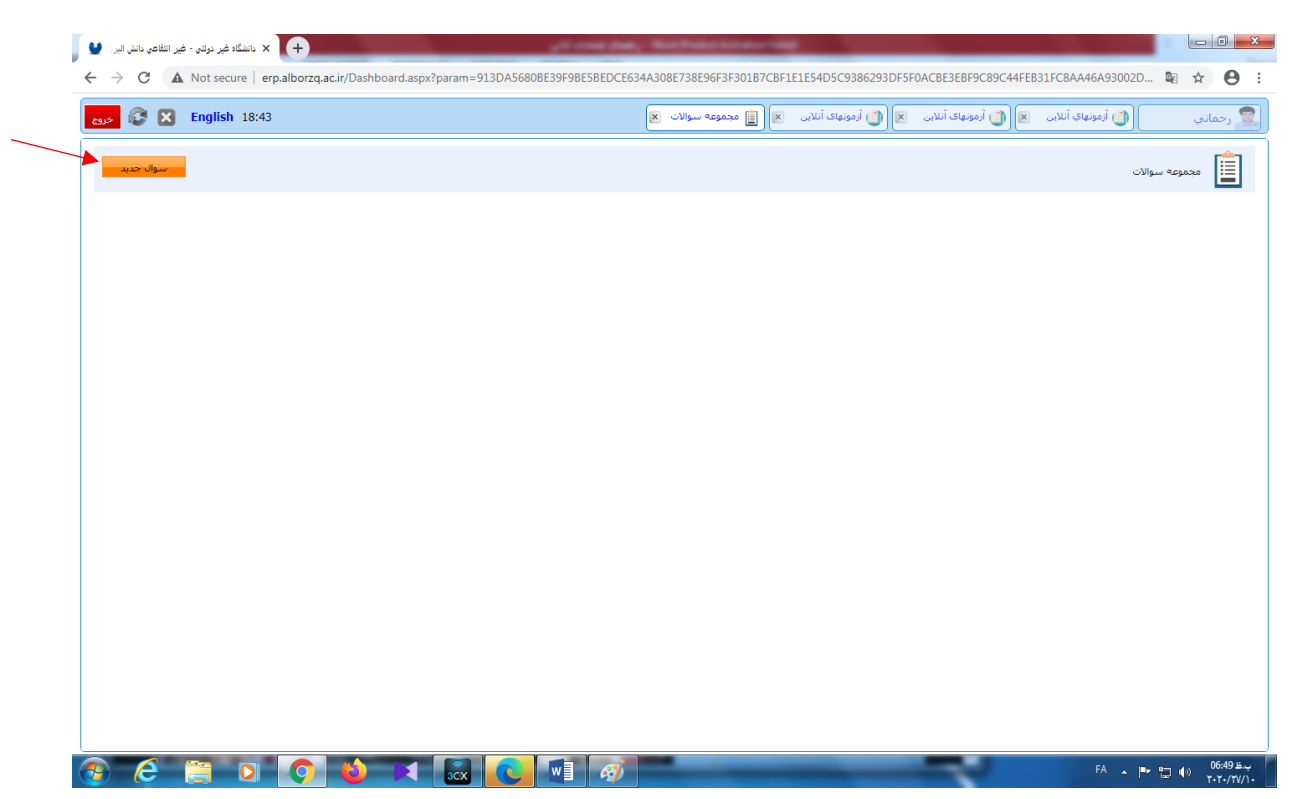

#### **گام بیست و یکم**: درج مشخصات و متن سوال دوم امتحان، سپس کلیک بر روی گزینه ثبت سوال

| <ul> <li>دانشگاه غير دولتي - غير انتقاعي دانش البر الله</li> <li>خ خ C</li> <li>A Not secure   erp.alborzq.ac.ir/</li> </ul> | Dashboard.aspx?param=913DA5680BE39F9BE5BEDCE634A308E738                                                                         | 8E96F3F301B7CBF1E1E54D5C9386293DF5F0ACBE3EBF9C89C44FEB                                                                                                    | 01FC8AA46A93002D 🗟 🇙 😝 :  |
|----------------------------------------------------------------------------------------------------|----------------------------------------------------------------------------------------------------|----------------------------------------------------------------------------------------------------|---------------------------|
| دوم 🕃 😧 English 18:43                                                                                                    | موالات 🗙 🗎 مجموعه سوالات 🕱                                                                                                    | 🗙 🌔 أرمونهای أنلاین 🛪 🍈 أرمونهای أنلاین 🛪 📋 محموعه س                                                                                                    | 🧟 رحمانی 🏐 (مونهای آنلاین |
|                                                                                                    |                                                                                                    | مجموع سوالات                                                                                                    |                           |
|                                                                                                    | کرینه محیرم(اختیاری) :<br>کرینه محیرم(اختیاری) :<br>آیا امکان ثبت پاسخ به مورت<br>آیا امکان ثبت پاسخ به مورت<br>فایل وجود دارد؟ | ردیك سواك : در بال معوال : در بال معوال : در بال معوال : در بال معوده باسخ : در بال معوده باسخ : در بال معود باسخ : در بال معود باسخ : در بال معود بال معود در بال معود ( مع م مال ، در بال معود ( مع م م بال است با |                           |
|                                                                                                    |                                                                                                    | البن سوال<br>10-1<br>12-2<br>18-3<br>124-4                                                                                                    |                           |
|                                                                                                    |                                                                                                    |                                                                                                    |                           |
|                                                                                                    |                                                                                                    |                                                                                                    |                           |
|                                                                                                    |                                                                                                    | _                                                                                                    | r، موجوع (1651) الم       |

گام بیست و دوم: متن سوال دوم و گزینه های آن را مجدداً بررسی کنید و پنجره مجموعه سوالات را ببندید. با این کار، پروسه طرح سوال دوم امتحان پایان می یابد. باید مراقب باشید کلیک بر روی سوال جدید شما را دچار اشتباه خواهد کرد.

| 😵 🔀 English 18:43 | 🗷 🏢 مجموعه سوالات 🗶 | .ت 🗷 🍈 آرمونهای آنلاین 🗷 🏐 آرمونهای آنلاین                       | أرمونهاي أنلا،  | حماني               |
|-------------------|---------------------|------------------------------------------------------------------|-----------------|---------------------|
| سوال حديد         |                     |                                                                  | ات              | مجموعه سواا         |
|                   | متن سوال            |                                                                  | مجوز الصاق باسخ | مجوز پاسخ<br>تشریحی |
|                   |                     | حاصل ضرب اعداد 4 و 6 برابر است با<br>10-1<br>12-2<br>18-3<br>4-4 | خير             | خير                 |
|                   |                     |                                                                  |                 |                     |
|                   |                     |                                                                  |                 |                     |
|                   |                     |                                                                  |                 |                     |
|                   |                     |                                                                  |                 |                     |
|                   |                     |                                                                  |                 |                     |
|                   |                     |                                                                  |                 |                     |
|                   |                     |                                                                  |                 |                     |
|                   |                     |                                                                  |                 |                     |
|                   |                     |                                                                  |                 |                     |
|                   |                     |                                                                  |                 |                     |
|                   |                     |                                                                  |                 |                     |
|                   |                     |                                                                  |                 |                     |
|                   |                     |                                                                  |                 |                     |
|                   |                     |                                                                  |                 |                     |

## **گام بیست و سوم**: بازگشت به دستهبندی سوالات و انتخاب گزینه 🧾 در مقابل ردیف ۳ (سوال ۳)

| English 18:53                         |         | 🗷 🎒 آزمونهای آنلاین 💌 | 🎒 أزمونهای آنلاین | ب أنلاين 🗵   | ن (قونها؟  |     |
|---------------------------------------|---------|-----------------------|-------------------|--------------|------------|-----|
|                                       |         |                       | والآت             | دسته بندی سو | 2          |     |
|                                       |         |                       |                   |              | <b>•</b> { |     |
| رديف جديد                             | توضيحات |                       | نمره سوال         | نوع سوال     | رديف       |     |
| â 🕵 📄 💷                               |         |                       | 1                 | تستى         | 1          | لان |
|                                       |         |                       | 1                 | تستی         | 2          |     |
|                                       |         |                       | 1                 | تستی         | 3          |     |
|                                       |         |                       | 1                 | تستی         | 4          |     |
|                                       |         |                       | 1                 | تسنى         | 5          |     |
|                                       |         |                       | 1                 | تستى         | 6          |     |
|                                       |         |                       | 1                 | تسنى         | 7          |     |
|                                       |         |                       | 1                 | تسنى         | 8          |     |
|                                       |         |                       | 1                 | تستى         | 9          |     |
|                                       |         |                       | 1                 | تستی         | 10         |     |
|                                       |         |                       | 1                 | تستی         | 11         |     |
|                                       |         |                       | 1                 | تستی         | 12         |     |
| · · · · · · · · · · · · · · · · · · · |         |                       | 1                 | تستی         | 13         |     |
|                                       |         |                       |                   |              |            |     |

این گامها را تا طرح سوال بیستم امتحان ادامه میدهیم.

**گام بیست و چهارم**: نهایی کردن فرآیند طراحی امتحان با انتخاب گزینه تایید نهایی آزمون و کلیک بر روی تایید نهایی

| 🖌 🗴 دانشگاه غیر دولتی - غیر انتفاعی دانش البرز 🔮          | and a start of the Children Start Start St |                                    |
|-----------------------------------------------------------|----------------------------------------------------------------------------------------------------|------------------------------------|
| ← → C ▲ Not secure   erp.alborzq.ac.ir/Dashboard.aspx?par | am=913DA5680BE39F9BE5BEDCE634A308E738E96F3F301B7CBF1E1E54D5C9386293DF5F0ACBE3EBF9C89C44FEB31FC8AA46A93002D                                                                                                    | ⊠ ☆ 😬 :                            |
| دده 😵 🔀 English 18:53                                     | 🚺 آرمونهای آنلابی 🚿 🌒 🚺 آرمونهای آنلابی 🚿 🌔 آرمونهای آنلابی 💌                                                                                                    | 🕵 رحمانې                           |
|                                                           | تابيد نهادين أزمون                                                                                                    | موضوع<br>گروه های درسو .           |
|                                                           | اگر این مرحله انجام نگیرد دانشتویای آزمون را نخواهند دید                                                                                                    | راهنماي آزمون                      |
|                                                           | اللد نوادی                                                                                                    | دسته بندي سوالات<br>دانشجويان گروه |
|                                                           |                                                                                                    | نائید نهائی آزمون                  |
|                                                           |                                                                                                    |                                    |
|                                                           |                                                                                                    |                                    |
|                                                           |                                                                                                    |                                    |
|                                                           |                                                                                                    |                                    |
|                                                           |                                                                                                    |                                    |
|                                                           |                                                                                                    |                                    |
|                                                           |                                                                                                    |                                    |
|                                                           |                                                                                                    |                                    |
|                                                           |                                                                                                    |                                    |
|                                                           |                                                                                                    |                                    |
|                                                           |                                                                                                    |                                    |
|                                                           | ČX 🔃 W 🛛 🔊 🗛 🏲                                                                                                    | ب.ظ 06:58 🚯                        |

**گام بیست و پنجم**: شروع فرآیند تصحیح سوالات امتحان، پس از وارد شدن به صفحه شخصی خود و انتخاب گزینه آزمونهای آنلاین، در مقابل درسی که میخواهید سوالات امتحانی آن را تصحیح نمایید، بر روی علامت <sup>…</sup> کلیک کنید.

| رشنه و مفتاع تحمیلی<br>۱۹۱۲ : کارشناسی زیست شناسی سلولی و مولکولی<br>۲۰۵ : کارشناسی مهندسی پزشکی | ه فیلد ها<br>گروه آمورشمی<br>پیرایزشکی                                                                                                    | جستجو در کلیه<br>دانشکده<br>پیراپزشکی                                                                                                    | سماره گروه<br>۱۴۰                                                                                                    | نام درس                                                                                                    | 13991<br>کد درس                                                                                                    | ترم :                                                                                                    |
|--------------------------------------------------------------------------------------------------|----------------------------------------------------------------------------------------------------|----------------------------------------------------------------------------------------------------|----------------------------------------------------------------------------------------------------|----------------------------------------------------------------------------------------------------|----------------------------------------------------------------------------------------------------|----------------------------------------------------------------------------------------------------|
| رشنه و مقطع تحصيلی<br>۱۹۱۲ : کارشنامی زیمت شنامی سلولی و مولکولی<br>۲۰۵ : کارشنامی مهندمی پزشکی  | گروه آموزشی<br>پیراپزشکی                                                                                                    | دانشکدہ<br>پیراپزشکی                                                                                                    | شماره گروه<br>۱۴۰                                                                                                    | نام درس                                                                                                    | کد درس                                                                                                    |                                                                                                    |
| ۹۵۱۲ : کارشناسی زیست شناسی سلولی و مولکولی<br>۲۰۵ : کارشناسی مهندسی بزشکی                        | پیراپزشکی                                                                                                    | پيراپزشكى                                                                                                    | 18-                                                                                                    |                                                                                                    | 18.81                                                                                                    |                                                                                                    |
| ۷۰۵ : کارشناسی مهندسی پزشکی                                                                      |                                                                                                    |                                                                                                    |                                                                                                    | ، مار زیستی                                                                                                    |                                                                                                    |                                                                                                    |
|                                                                                                  | فنى و مهندسى                                                                                                    | فنی و مهندسی                                                                                                    | 141                                                                                                    | آمار حياتى و احتمالات                                                                                                    | ۷-۵-۱۱                                                                                                    |                                                                                                    |
| ۹۵۲۸۵ : کارشناسی مهندسی کامپیوتر                                                                 | فنی و مهندسی                                                                                                    | فنى و مهندسى                                                                                                    | 188                                                                                                    | آمار واحتمال مهندسی                                                                                                    | 907.7.                                                                                                    |                                                                                                    |
| ۹۶۲۳۱۰ : کارشناسی روانشناسی                                                                      | علوم انسانى                                                                                                    | علوم انسانى                                                                                                    | 717                                                                                                    | آمار توصيفى                                                                                                    | ۴ •۵۵                                                                                                    |                                                                                                    |
| ۴ ۹۳۳۰ : کارشناسی ارشد ناپیوسته مدیریت بازرگانی - بازاریابی                                      | تحصيلات تكميلى                                                                                                    | تحصيلات تكميلى                                                                                                    | 7777                                                                                                    | تحليل آمارى                                                                                                    | 17917-                                                                                                    |                                                                                                    |
| ۹۷۱۳۰۰۲ : کارشناسی ارشد ناپیوسته ژنتیک                                                           | تحصيلات تكميلى                                                                                                    | تحصيلات تكميلى                                                                                                    | 411¥                                                                                                    | آمار پيشرفته                                                                                                    | 14111                                                                                                    |                                                                                                    |
| ۲۰۶ : کارشناسی ارشد ناپیوسته حسابداری                                                            | تحصيلات تكميلى                                                                                                    | تحصيلات تكميلى                                                                                                    | 1.91                                                                                                    | تحليل آمارى                                                                                                    | ۲ - ۶۲                                                                                                    |                                                                                                    |
| ۱۵۱۲ : کارشناسی زیست شناسی سلولی و مولکولی                                                       | پيرا <u>پز</u> شكى                                                                                                    | پيراپزشكى                                                                                                    | 141                                                                                                    | کارگاه آمار زیستی                                                                                                    | 17-13                                                                                                    |                                                                                                    |
| ۹۵۱۳ : کارشناسی زیست فناوری                                                                      | پيرا <u>پز</u> شكى                                                                                                    | پيرا <u>پز</u> شكى                                                                                                    | 198                                                                                                    | آمار زیستی                                                                                                    | ۹۰۰۱۷                                                                                                    |                                                                                                    |
| ۹۵۱۳ : کا شناییی : بیت فناه ی                                                                    | ساناشکی                                                                                                    | ساباشكي                                                                                                    | 1.69                                                                                                    | 1 T 18 K                                                                                                    |                                                                                                    | _                                                                                                    |
|                                                                                                  | ۲۲۰۰۴ : کارشناسی ارشد نایبوسته مدیریت بازرگانی - بازاریایی<br>۲۰۰۲ : کارشناسی ارشد نایبوسته وتنیک<br>۲۰۱۶ : کارشناسی ارشد نایبوسته حسابناری<br>۱۵۱۲ : کارشناسی زیست شنامی سلولی و مولکولی<br>۱۵۱۳ : کارشنامی زیست فناوری | نحصیلات تکمیلی ۲۹۳۰۴، کارشنامی ارشد نایبوسته مدیرت بازرگای - بازاریایی<br>نحصیلات تکمیلی ۲۰۰۲ ۲۰ (۲۰ : کارشنامی ارشد نایبوسته و تشک<br>تحصیلات تکمیلی ۲۰۶ - کارشنامی ارشد نایبوسته حسابداری<br>پیرایزشکی ۲۹۱۲ - کارشنامی زیست نشاوری<br>پیرایزشکی ۲۹۱۲ - کارشنامی زیست نشاوری | تحصیلات تکمیلی تحصیلات تکمیلی ۱۳۰۰؛ کارشنامی ارشد ناپیوت مدیرید بازرگلی - بازاریلی<br>نحصیلات تکمیلی تعمیلات تکمیلی ۲۰۰۱، کارشنامی ارشد ناپیوت زنیک<br>تعمیلات تکمیلی تعمیلات تکمیلی ۲۰۶۰؛ کارشنامی ارشد ناپیوت حسابداری<br>پیرایزشکی پیرایزشکی ۱۵۱۴؛ کارشنامی زیست شامی مولگولی<br>پیرایزشکی ایراند؟ ۲۰۵۵، کارندامی زیست شامی ۲۰ | ۷۲۲۲         تعمیلات تکمیلی         ۲۰۲۲ کارشنامی ارشد ناپیوت مدیریت بازرگای - بازاریایی           ۱۸۱۹         تعمیلات تکمیلی         تعمیلات تکمیلی         تعمیلات تکمیلی           ۱۸۱۹         تعمیلات تکمیلی         تعمیلات تکمیلی           ۲۰۹۰۰         تعمیلات تکمیلی         تعمیلات تکمیلی           ۱۹۹۰         تعمیلات تکمیلی         ۲۰۹۰۰           ۱۹۹۱         پیرایزشکی         ۲۱۵۱۰ کارشنامی ارش ناپوت حمایلایی           ۱۹۹۱         پیرایزشکی         ۲۱۵۱۰ کارشنامی زمین شامی رست ناپوت میلاولی           ۱۹۹۱         پیرایزشکی         ۲۱۵۱۰ کارشنامی زمین شامی رست ناپوت           ۱۹۹۱         پیرایزشکی         ۲۱۵۱۰ کارشنامی زمین میلولی مولکولی | نمبلن أمارى (11 مى تحميلات تكميلى تحميلات تكميلى ( 171 دارشاسى ارشد نايبوت مديرت بازارىلى - بازارىلى - بازارىلى<br>آمار يبشرته<br>تعليل أمارى<br>تعليل أمارى<br>كارگاه آمار زيستى ( 171 مى اين اين اين اين اين اين ايبوت حسابارى ( 171 مى ارشاسى ارشد نايبوت حسابارى<br>كارگاه آمار زيستى ( 171 مى اين اين اين اين اين اين اين اين اين اين | ۲۰۹۲۰         عمیان نکبیای         تحمیان نکبیای         تحمیان نکبیای           ۲۰۹۲۰         مار اماری         مار اماری         ۲۰۹۳۰           ۲۰۹۳         مار اماری         ۲۰۹۳۰         ۲۰۹۳۰           ۲۰۹۳         تعمیان نکبیای         تحمیان نکبیای         ۲۰۰۳۰۰، کارشنامی ارشد ناپیوت درین ک           ۲۰۹۳         تعمیان نکبیای         ۲۰۰۳۰۰         ۲۰۰۹۰           ۲۰۹۳         تعمیان نکبیای         ۲۰۰۳۰۰۰۰           ۲۰۹۳         تعمیان نکبیای         ۲۰۰۳۰۰۰۰۰۰۰۰۰۰۰۰۰۰۰۰۰۰۰۰۰۰۰۰۰۰۰۰۰۰۰۰۰۰ |

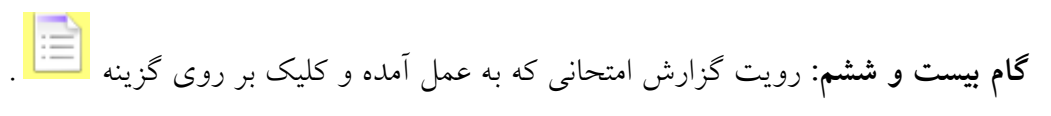

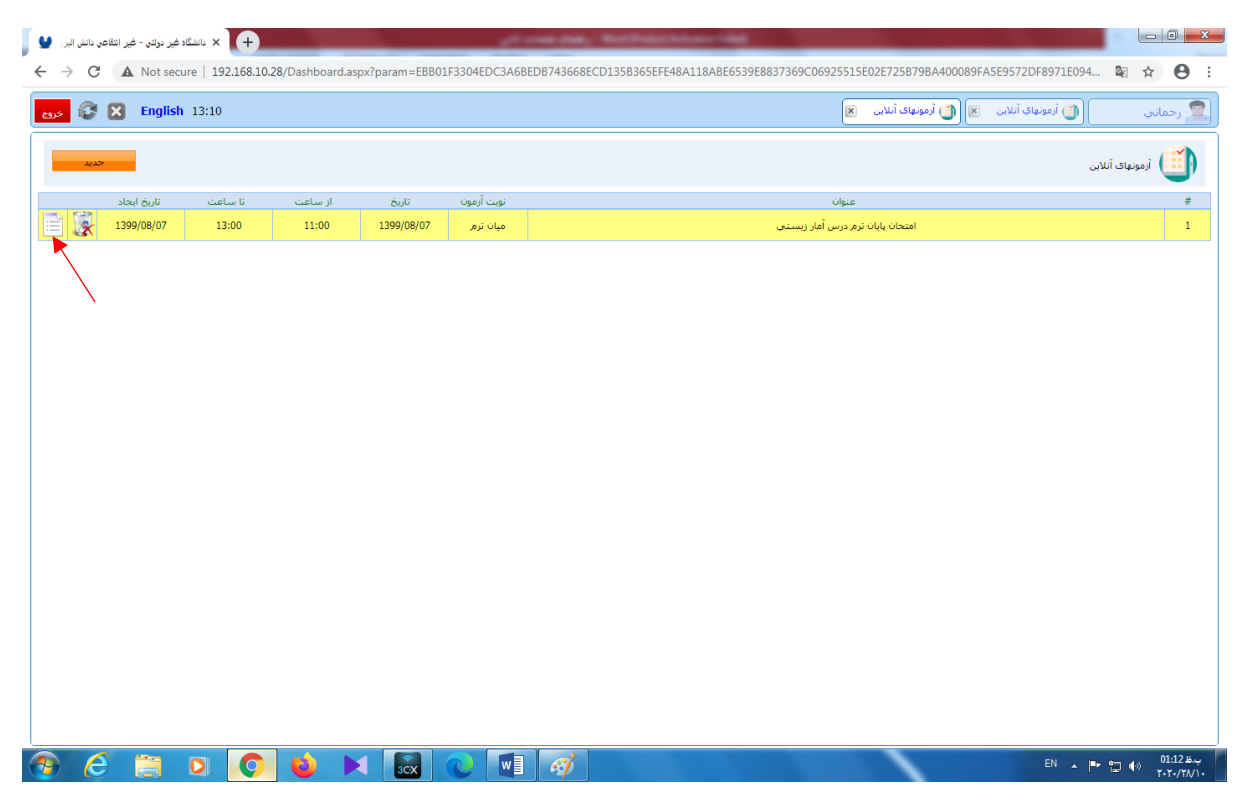

#### **گام بیست و هفتم**: انتخاب گزینه دانشجویان گروه

| Image: Serie 13:0       Image: Serie 13:0       Im |                        |
|----------------------------------------------------------------------------------------------------|------------------------|
| وموع : حناب آلای دگر ربیع اله رحمانی<br>عنوان : (مدون ایال نیم درس آمار رست.ی<br>نابط آموه : (۲۵۵۵)(1999)<br>نابط : (مور : (۲۵۵۵)(1999)<br>نومیتان :<br>تومیتان :<br>برامهای حاص دانشمو                                                                                                    | رحماني                 |
| عنوان : (معرب آلمارین نرم درس آلماریستی<br>نابره آدمود : (70,000 ) یا تعداد سوالی که دانشجو باید باسخ دهد : (5<br>ساعت : (1000 ) یا درمان (دولیه) : (120 )<br>نومیتان :<br>رومیتان :                                                                                                    | ٤:                     |
| ناین آدود : (۱۹۵۵ (۱۹۵۵ کی ایریاست دهد : ۲۵<br>ساعت : (۱۱۵۵ کی ایریاست دهد : ۲۵<br>نوب آدود : عیان ترم ب<br>توجیعات :<br>برامهای حاص دانشجو                                                                                                    | هاي درسنۍ<br>باي آزمون |
| ساعت : (11) هدت (مان (دقیه) : (10) ا<br>نوبت آدود : عیان ترم ب<br>اومیتان :<br>روامهای طریستو                                                                                                    | ه بندي سوالات          |
| نومیاد : میان ترم پ<br>تومیاد :<br>روابهای نامی داشندو                                                                                                    | جویان گروه             |
| نومیداد :<br>روانهای جامی باشیجو                                                                                                    | نهائی آزمون            |
| روادیالد حاص دانشجو<br>الا                                                                                                    |                        |
| سی دانشجو<br>روانهای خاص دانشجو                                                                                                    |                        |
|                                                                                                    |                        |
|                                                                                                    |                        |
|                                                                                                    |                        |
|                                                                                                    |                        |
|                                                                                                    |                        |
|                                                                                                    |                        |
|                                                                                                    |                        |
|                                                                                                    |                        |
|                                                                                                    |                        |

**گام بیست و هشتم**: تصحیح سوالات و اعمال غیبت امتحانی در لیست نمره، لازم به توضیح است که گزینه اعمال غیبت امتحانی در لیست نمر<u>ه</u> مختص امتحان پایان ترم است.

| English 13:10                           |                    |            |         |         |                         |                   |          | 2               | 🧴 آرمونهای آنلاین     | 🎒 أزمونهای آنلاین 🛛  | ي أنلاين 💌     | ا 🍈 آزمونها |  |
|-----------------------------------------|--------------------|------------|---------|---------|-------------------------|-------------------|----------|-----------------|-----------------------|----------------------|----------------|-------------|--|
|                                         |                    |            |         |         |                         |                   |          |                 |                       |                      |                | 3           |  |
|                                         |                    |            |         | 4       |                         |                   |          |                 |                       | ٥                    | دانستجویات درو |             |  |
| ، در لیست نمره                          | اعمال غيبت امتحانى | ن جواب دار | ات تستر | ح سوالا | تصحير                   |                   |          |                 |                       |                      |                |             |  |
|                                         | توضيحات            | کل<br>ارمر | مرہ     | مرہ ن   | ت نقل وضعیت نا<br>نالات | می وضعیہ<br>وانتق | وضعيت تر | وضعیت<br>تحصیلی | رشته                  | مشخصات               | کد دانشجو      | #           |  |
| î 🔀 🕑                                   |                    |            | 5       | 3       | وارد نشده               |                   | -        | در حال تحصیل    | گارشناسی رشته زیست    | مهسا اكبري           | 981412011      | 1           |  |
| - I I I I I I I I I I I I I I I I I I I | ×                  |            | 5       | 5       | وارد نشده               |                   |          | در حال تحصیل    | کارشناسی رشته میگرویی | محمد اميري           | 981423012      | 2           |  |
| - I I I I I I I I I I I I I I I I I I I | ×                  |            | 5       | 4       | وارد نشده               |                   |          | در حال تحصیل    | گارشناسی رشته زیست    | شيوا پويان پور       | 981412006      | 3           |  |
| 1 k                                     | ت در آزمون         | عدم شرک    | 5       | 0       | وارد نشده               |                   |          | در حال تحصیل    | گارشناسی رشته زیست    | مبينا تذكري          | 961412026      | 4           |  |
| 1 k                                     | ت در آزمون         | عدم شرک    | 5       | 0       | وارد نشده               |                   |          | در حال تحصیل    | گارشناسی رشته زیست    | فاطمه جديدي          | 981412010      | 5           |  |
|                                         | ت در آزمون         | عدم شرک    | 5       | 0       | وارد نشده               |                   |          | در حال تحصیل    | گارشناسی رشته میگرویی | فاظمه حاجى أبادي     | 981423003      | 6           |  |
|                                         | ت در آزمون         | عدم شرک    | 5       | 0       | وارد نشده               |                   |          | در حال تحصیل    | گارشناسی رشته میگرویی | يريا خوان پايه       | 981423001      | 7           |  |
|                                         | ت در آزمون         | عدم شرک    | 5       | 0       | وارد نشده               |                   |          | در حال تحصیل    | گارشناسی رشته زیست    | امید خورا            | 971412022      | 8           |  |
|                                         | ت در آزمون         | عدم شرک    | 5       | 0       | وارد نشده               |                   |          | در حال تحصیل    | کارشناسی رشته میکرویی | فرناز خوشه کار       | 981423017      | 9           |  |
|                                         | ت در آزمون         | عدم شرک    | 5       | 0       | وارد نشده               |                   |          | در حال تحصیل    | گارشناسی رشته زیست    | بيتا دلشاد           | 981412014      | 10          |  |
|                                         | ت در آزمون         | عدم شرک    | 5       | 0       | وارد نشده               |                   |          | در حال تحصیل    | گارشناسی رشته زیست    | محمدامین رستگار مقدم | 971412035      | 11          |  |
|                                         | ت در آزمون         | عدم شرک    | 5       | 0       | وارد نشده               |                   |          | در حال تحصیل    | گارشناسی رشته زیست    | رومينا رضائى نيري    | 981412001      | 12          |  |
|                                         | ت در آزمون         | عدم شرک    | 5       | 0       | وارد نشده               |                   |          | در حال تحصیل    | گارشناسی رشته زیست    | فاطمه زلفی گل        | 962412028      | 13          |  |
| - 😭                                     |                    | · .        | e       | 0       |                         |                   |          | 1               | A                     |                      | 001402005      | 14          |  |